## Инструкция по прошивке DIGMA iDx5/iDxD 4/iDn7

Внимание! Если у вас вызывает затруднение понимание терминов «установка драйверов», «образ прошивки» и т.п., мы настоятельно просим обратиться за помощью к специалистам с соответствующей квалификацией. Обратите внимание, что восстановление устройства после неудачной или неправильной прошивки не является гарантийным случаем, и может являться платным. Перепрошивка устройства Вы производите на свой страх и риск.

Все официальные прошивки проверены нашими специалистами и при правильном выполнении инструкций устанавливаются корректно.

Перерошивка удалит все Ваши данные и программы с устройства. Перед прошивкой позаботьтесь об их резервном копировании на компьютер, с целью последующего восстановления.

Порядок прошивки:

- 1. Обеспечьте стабильную и непрерывную работу компьютера в ходе перепрошивки: подключите настольный ПК, на котором будете производить перепрошивку, к ИБП или воспользуйтесь заряженным и подключенным к сети ноутбуком. Процедура прошивки не должна прерываться.
- 2. Отключите устройство DIGMA от USB-порта (если оно подключено) компьютера и выключите его. Если устройство имеет съемную батарею – выньте ее.
- 3. Скачайте с официального сайта архив образа прошивки и разархивируйте его в отдельную директорию.
- 4. Скачайте с официального сайта архив с утилитой для обновления прошивки и разархивируйте его в отдельную директорию.
- 5. Запустите утилиту для обновления прошивки (файл Flash\_tool.exe)

| 😚 Smart Phone Flash Tool (Runtime Trace Mode) |                                                                                                |                                                                                               |                 |                                                                                                    |                        |                         |                       |
|-----------------------------------------------|------------------------------------------------------------------------------------------------|-----------------------------------------------------------------------------------------------|-----------------|----------------------------------------------------------------------------------------------------|------------------------|-------------------------|-----------------------|
| Eile Action Options Window Help               |                                                                                                |                                                                                               |                 |                                                                                                    |                        |                         |                       |
| Download Read back Memory Test                |                                                                                                |                                                                                               |                 |                                                                                                    |                        |                         |                       |
| 😋<br>Format                                   | 😨<br>Firmware -> Upgra                                                                         | ca<br>de Download                                                                             | Ø<br>Sto        | ) 🗖 🗖 DA DL 4                                                                                                    | Il With Check Sum      |                         |                       |
| Download Agent                                | F:\inst\iDx5_update                                                                            | rs\iDx5_SP_Flash_T                                                                            | ool_v3.1206.01\ | MTK_AllInOne_DA.bir                                                                                                    | I                      |                         | 🗁 Download Agent      |
| Scatter-loading File                          | F:\inst\iDx5_update                                                                            | rs\20121108_with_0                                                                            | ityGuide\NM800  | V1.0.11\MT6575_And                                                                                                    | lroid_scatter_emmc.txt |                         | 🕞 Scatter-loading     |
| Authentication File                           |                                                                                                |                                                                                               |                 |                                                                                                    |                        |                         | 🗁 Auth File           |
| Certification File                            |                                                                                                |                                                                                               |                 |                                                                                                    |                        |                         | 🗁 Cert File           |
| Nand Util File                                |                                                                                                |                                                                                               |                 |                                                                                                    |                        |                         | 😂 Nand Util File      |
| name                                          | region address                                                                                 | begin address                                                                                 | end address     | location                                                                                                    |                        |                         |                       |
| PRELOADER                                     | 0x00000000                                                                                     | 0x00000000                                                                                    | 0x0001949F      | F:\inst\iDx5_updater                                                                                                    | s\20121108_with_CityG  | uide\NM800V1.0.11\pre   | loader_ztenj75_sz_cu_ |
| DSP_BL                                        | 0x00040000                                                                                     | 0x00040000                                                                                    | 0x00046023      | F:\inst\iDx5_updaters\20121108_with_CityGuide\NM800V1.0.11\DSP_BL                                                                                                    |                        |                         | P_BL                  |
| MBR 🗹                                         | 0x00600000                                                                                     | 0x00600000                                                                                    | 0x006001FF      | F:\inst\iDx5_updaters\20121108_with_CityGuide\NM800V1.0.11\MBR                                                                                                    |                        |                         | R                     |
| EBR1                                          | 0x00604000                                                                                     | 0x00604000 0x00604000 0x006041FF F:\inst\iDx5_updaters\20121108_with_CityGuide\NM800V1.0.11\E |                 | R1                                                                                                    |                        |                         |                       |
| UBOOT UBOOT                                   | 0x00D 80000                                                                                    | 0x00D80000                                                                                    | 0x00DA8497      | F:\inst\iDx5_updaters\20121108_with_CityGuide\NM800V1.0.11\uboot_ztenj75_sz_cu_i                                                                                                    |                        | pot_ztenj75_sz_cu_ics.l |                       |
| 🗹 ВООТІМС                                     | 0x00DE0000                                                                                     | 0x00DE0000                                                                                    | 0x01179FFF      | F:\inst\iDx5_updaters\20121108_with_CityGuide\NM800V1.0.11\boot.img                                                                                                    |                        |                         | ot.img                |
| RECOVERY                                      | 0x013E0000                                                                                     | 0x013E0000                                                                                    | 0x018187FF      | F:\inst\iDx5_updaters\20121108_with_CityGuide\NM800V1.0.11\recovery.img                                                                                                    |                        |                         | overy.img             |
| SEC_RO                                        | 0x019E0000 0x019E0000 0x01E070B7 F:\inst\iDx5_updaters\20121108_with_CityGuide\NM800V1.0.11\se |                                                                                               |                 |                                                                                                    | pro.img                |                         |                       |
| 🗹 LOGO                                        | 0x02040000 0x02040000 0x0206D611 F:\inst\iDx5_updaters\20121108_with_CityGuide\NM800V1.0.11\lo |                                                                                               | o.bin 📕         |                                                                                                    |                        |                         |                       |
| EBR2                                          | 0x023E0000                                                                                     | 0x023E0000                                                                                    | 0x023E01FF      | F:\inst\iDx5_updaters\20121108_with_CityGuide\NM800V1.0.11\EBF                                                                                                    |                        |                         | R2                    |
| ANDROID                                       | 0x023E4000                                                                                     | 0x023E4000                                                                                    | 0x1C0FFAD7      | F:\inst\iDx5_updaters\20121108_with_CityGuide\NM800V1.0.11\systemutications and the systemutication of the systemutication of the systemu |                        |                         | tem.img 📃 🚽           |
|                                               |                                                                                                |                                                                                               |                 |                                                                                                    |                        |                         |                       |
| 0%                                            |                                                                                                |                                                                                               |                 |                                                                                                    |                        |                         |                       |
|                                               | El                                                                                             | MMC USB                                                                                       | 921600 bps      |                                                                                                    |                        |                         |                       |
|                                               |                                                                                                |                                                                                               |                 |                                                                                                    |                        |                         | 1.                    |

6. Нажмите "Download agent" и выберите фаил "MTK\_AllinOne\_DA.bin", находящийся в папке утилиты обновления.

- 7. Нажмите «Scatter-Loading» и выберите в директории с файлами образа прошивки фаил «MT65xx\_Android\_scatter\_emmc.txt» ( где «xx» число 75 или 77, в зависимости от модели устройства).
- 8. В главном окне программы нажмите кнопку Firmware -> Upgrade
- 9. После этого подключите выключенное устройство со снятой батареей (если батарея является съемной) к USB- порту компьютера.
- 10. Если Вы прошиваете подобное устройство впервые, будет необходимо пройти процедуру установки необходимых драйверов:
  - а. После подключения устройства к ЮСБ порту операционная система начнет установку драйверов, и через некоторое время выдаст запрос на указание местонахождения файлов драйверов. Драйвера находятся в папке утилиты обновления, в подпапке «Driver(binary)». При указании папки вберите папку, соответствующую Вашей операционной системе (например, для WindowsXP это будет папка "Driver(binary)\2k\_XP\_COM"). Будет установлен драйвер для устройства «МТ65хх preloader».
  - b. Отключите устройство от компьютера, выньте батарею (если она съемная, если нет убедитесь что устройство выключено), подключите устройство снова и вставьте батарею.
  - с. Система выдаст запрос на установку драйвера для устройства "MediaTek DA USB VCOM Port". Выберите опцию «Установить автоматически» и нажмите кнопку продолжения. Драйвер будет установлен автоматически.

Если установка драйвера не произошла автоматически, то необходимо в диспетчере устройств найти неизвестное устройство либо устройство «МТ65xx preloader» и вручную обновить драйвера.

- d. После завершения процедуры установки драйверов автоматически начнется процесс прошивки.
- 11. После начала процесса прошивки в нижней части окна утилиты (в области статуса) будут отображаться стадии процесса прошивки двигаться цветовой индикатор прогресса и изменяться числовые значения (несколько раз, для каждой стадии).
- 12. О корректном окончании процесса прошивки свидетельствует появившееся окно с большим зеленым кольцом.

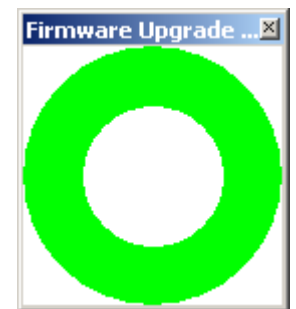

- 13. Отключите устройство от компьютера, выньте и вставьте батарею (если она съемная, либо нажмите кнопку «Сброс/Reset», включите устройство.
- 14. Первичная загрузка устройства после перепрошивки включает процесс инициализации устройства, и может занять более продолжительное время, чем обычно.